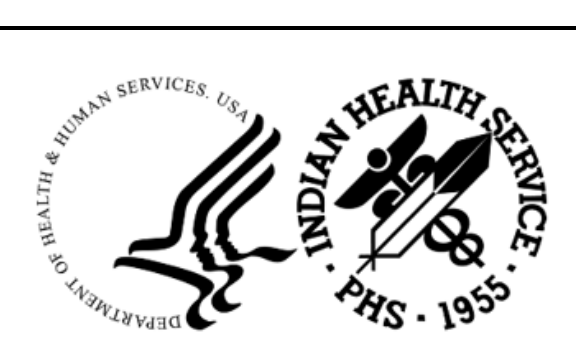

RESOURCE AND PATIENT MANAGEMENT SYSTEM

# **Pharmacy Point of Sale**

# (ABSP)

## **Configuration Guide**

Version 1 Patch 53 May 2024

Office of Information Technology Division of Information Technology

## Table of Contents

| 1.0   | Updating HealthShare/IRIS with Site Credentials | 4 |
|-------|-------------------------------------------------|---|
| Conta | act Information                                 | 7 |

### Introduction

Patch 53 implements a process change to allow sites to connect to the Optum/Change Healthcare (CHC) system for claims processing via the Pharmacy Point of Sale application. Participants will need to request a user id and a password that's specific to their site and apply those connection credentials in HealthShare after patch installation. If you have IHS IT shares, and you have not installed the controlled release version, please coordinate with your Area Office for the credentials. Sites that do not retain IHS IT shares will need to contact Optum/Change Healthcare for these credentials.

#### 1.0 Updating HealthShare/IRIS with Site Credentials

To update HealthShare/IRIS with site credentials, complete the following steps:

- 1. Request & receive the userid & password credentials from Optum/CHC, and install the patch in RPMS.
- 2. Log into the InterSystems Management Portal of your HealthShare/IRIS environment.
- Verify your production namespace is correctly displayed (1), click "Ensemble"
   (2), then "Configure »" (3), then "Credentials" (4). See Figure 1-1 below:

| Welcome, zmerch |                  | Server: Namespace<br>User: Licensed t | te: PRECERT Switch        |
|-----------------|------------------|---------------------------------------|---------------------------|
| Viev            | v:               | Search:                               |                           |
|                 |                  | Configure » 3                         | Production                |
|                 | Home             | Build »                               | Business Partners         |
|                 |                  | View »                                | Credentials 4             |
|                 | HealthShare      | List »                                | Schedule Specs            |
|                 |                  | Monitor »                             | Data Lookup Tables        |
|                 | DeepSee          | Manage »                              | System Default Settings   |
|                 |                  | Interoperate »                        | Enterprise Systems        |
|                 |                  | Test »                                | Public-Service Registry   |
|                 |                  |                                       | External-Service Registry |
|                 | Ensemble 2       |                                       | Message Bank Link         |
|                 |                  |                                       |                           |
|                 | System Operation |                                       |                           |

Figure 1-1: Updating HealthShare/IRIS, Step 1 through 3

4. In the Credentials screen, click on the ABSP\_Optum ID (1), then click on the "User Name" field (2) and enter the User Name received from CHC. Click on the "Password" field (3) and enter the Password received from CHC. Click "Save" (4). See Figure 1-2 below:

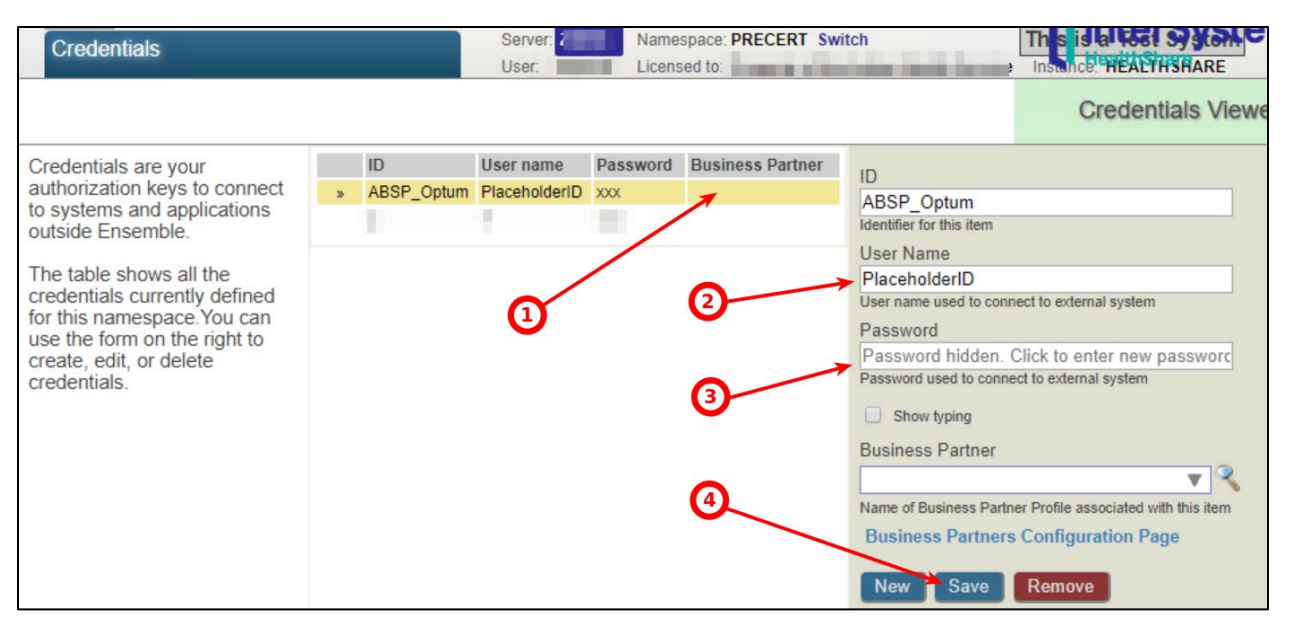

Figure 1-2: Credentials in HealthShare

5. Log in to RPMS and access the **Statistics & misc. options** screen to test your connectivity (ABSP Manager Menu > MGR).

```
*****
                      * PHARMACY POINT OF SALE V1.0 P53 *
                         2021 DEMO HOSPITAL (INST)
                           Pharmacy POS Manager Menu
                      SET
         Pharmacy Point of Sale Setup Menu ...
         Statistics & misc. options screen...
  MGR
         Pharmacy electronic claims reports ...
  RPT
  COMM
         Communications - View Dial Out Log File
  BACK
         Pharmacy POS background scan ...
  USER
         Claims data entry screen...
  TEST
         Test it (send claim, receive response)
  REST
         Restore deferred claims from Optum outage (p53)
         Reset Queue to zero & Poke (p53)
   ZERO
Select Pharmacy POS Manager Menu Option: MGR Statistics & misc. options screen.
 POINT OF SALE MANAGEMENT Apr 15, 2024 14:20:42
                                                                      1 of
                                                                              3
                                                             Page:
  * * * * COMMUNICATIONS STATISTICS * * * * * || * CLAIM STATUS * Now
                                                                       Avg
       Packets Per min Bytes Per Min || Waiting to start 180
 Sent 1,075,1930.4495,246,773179|| Gathering infoRecd 1,074,9100.4345,116,699125|| Wait packet build
                                                                    0
                                         125 || Wait packet build 0
 Total claims 1,253,364 Average per min 0.5 || Building packet
                                                                     0
 Average claims per packet1.17|| Wait for transmit 786Average seconds per transaction 0.57|| Transmitting0
 Average seconds per transaction 0.57
                                              || Transmitting
                                              || Receiv'q response
                          Now Average
                                                                     1
                                  55
 Packets waiting to be sent 681
Responses waiting for proc 0
                                              || Wait resp process
                                                                     0
                                               || Proces'g response
                                                                     0
 * * Transaction Codes * * * Comms Problems * * ||
                                                      * CLAIM RESULTS
```

Configuration Guide May 2024

**Contact Information** 

01: 0 04: 0 | Dialing out 283 ||697,586 Paid claims 02: 0 11: 0 | Sending data 0 ||555,241 Rejected claims 03: 0 Oth:1,075,193 Rec'v'g data 566 ||550,585 Paper or Unbillable | We sent NAK 0 || 537 Duplicate claims || 0 Captured claims + Enter ?? for more actions UC Update continuously Z Zero (clear) stats POK Poke the queues U1 Display update TMR Transmitter status JOB Number of transmitters Select Action:U1//

Figure 1-3: RPMS and testing connectivity

### **Contact Information**

If you have any questions or comments regarding this distribution, please contact the IHS IT Service Desk.

Phone: (888) 830-7280 (toll free)

- Web: <u>https://www.ihs.gov/itsupport/</u>
- Email: <u>itsupport@ihs.gov</u>